# 【商品情報のテキストエクスポート】

GX に登録されている商品情報を Excel の一覧で確認したいのですが。 登録されている商品情報をテキストファイルで出力することはできますか?

GX に登録された商品のマスター情報は、テキストファイルとしてエクスポートすることができます。出力したテキストファイルは、 Excel で参照することも可能です。

本機能のご利用には「マスター管理」オプションが必要です。

【GX リッチクライアント版】本機能の利用には、権限が必要です。

## 目次

| 1. | 標準商品情報のテキスト出力メニューの実行 | . 2 |
|----|----------------------|-----|
| 2. | 出力商品の選択              | . 7 |
| 3. | 出力オプション設定            | 12  |
| 4. | データ出力                | 14  |

- 1. 標準商品情報のテキスト出力メニューの実行
- (1)メニューボタン[マスター管理]を選択してください。

| StoreManagerGX - Tanawari                                                                                  |  |
|----------------------------------------------------------------------------------------------------|--|
| <sup>*</sup> ル( <u>M)</u> 店舗構成( <u>F)</u> 帳票( <u>P)</u> システム( <u>S</u> )ユーティリティ( <u>U</u> )ヘルプ( <u>H</u> ) |  |
| ☆ ■ 採用店舗管理(棚割軸) マスター管理                                                                                     |  |
|                                                                                                    |  |
|                                                                                                    |  |
| ストマネ広場 & ストマネ e 教室                                                                                         |  |
| StoreManagerGXの保守サービス及び利用契約に、選択してください。                                                                     |  |
| インフォメーション、FAQ、操作マニュアルのダウンロー                                                                                |  |
| StoreManagerGXの操作学習用 e ラーニング「ストマネ e 教室」など。                                                                 |  |
| ストマネ広場                                                                                                    |  |
|                                                                                                    |  |
| Tanawariぽすと                                                                                                |  |
| StoreManagerGX-Rを利用している小売業に棚割情報を提供できるWebサービス。                                                              |  |
| Tanawarilfitik                                                                                             |  |
|                                                                                                    |  |
| StoreManagerの総合Webサイト                                                                                      |  |
| 製品・サービスの紹介、導入事例、セミナーの開催情報、お問い合わせなど。                                                                        |  |
|                                                                                                    |  |

(2)[マスター管理メイン画面]が表示されます。メニュー[エクスポート]-[テキストファイル]-[商品情報]-[標準商品]を選択してください。

| 商品情報    | テキストファイル・ | 商品情報            | •               | 標準商品   | N HR          |
|---------|-----------|-----------------|-----------------|--------|---------------|
| 標準商品    | 棚割モ       | POS情報<br>チェーン情報 | )<br>• 巨        | 商品属性対応 | · ~ ~ . ~ . ~ |
| 標準商品画像  | 棚割モデル復    | マスター情報          | • 🖬             | (共通)   | <br>[標準商品]を   |
| セット商品   | 棚割モデルロ    | 店頭販促物<br>棚割モデル情 | 情報 ▶ _<br>報 ▶ _ | (店舗別)  | 選択してください      |
| セット商品画像 | 店頭販促物情報   |                 | チェーン            | 売場     |               |
| POS情報   | 店頭販促      | 物               | チェーン店           | 舗属性    | メーカー          |
| POS     | 店頭販促物i    | 画像              | チェーン取           | 双引先    | プランド          |
| 合算POS   | 店頭販促物     | 分類              | チェーン商           | 品分類    | 商品属性          |
| POS属性   |           |                 | チェーン店舗別         | 山入替商品  | ゴンドラ          |
|         | 店舗構成      |                 |                 |        | その他什器         |
|         |           |                 |                 |        | カセット          |
|         |           |                 |                 |        | 棚割属性          |

(3)[テキストファイル出力 – 標準商品画面]が表示されます。[参照]ボタンをクリックしてください。

| ノアイル指定                  | 1         |          |    |    | 情 |           |
|-------------------------|-----------|----------|----|----|---|-----------|
| ファイル:                   |           |          |    | 参照 |   |           |
| 文字コード                   | Shift_JIS | 2        |    |    |   |           |
| 出力設定                    |           |          |    |    |   | [参昭]ボタンを  |
| □ 1行目                   | こヘッダー (項目 | 目名)を出力する |    |    |   | クリックしてくださ |
| □ 文字列                   | 」の前に"="を出 | 出力する     |    |    | F |           |
| 出力するデ・                  | ータの範囲     |          |    |    |   |           |
| ○ 全件出                   | 力する       |          |    |    | F |           |
| ○ 条件を                   | 指定して出力す   | t3       |    |    |   |           |
| -: -:                   |           |          |    | 選択 |   |           |
| <ul> <li>選択し</li> </ul> | たデータを出力   | する       |    |    |   |           |
| 件数:                     | 0         | 選択 ク     | リア |    |   |           |
|                         |           |          |    |    |   |           |

# (4)[名前を付けて保存画面]が表示されます。これから出力するファイルの保存先とファイル名を指定し、[保存]ボタンをクリックしてください。

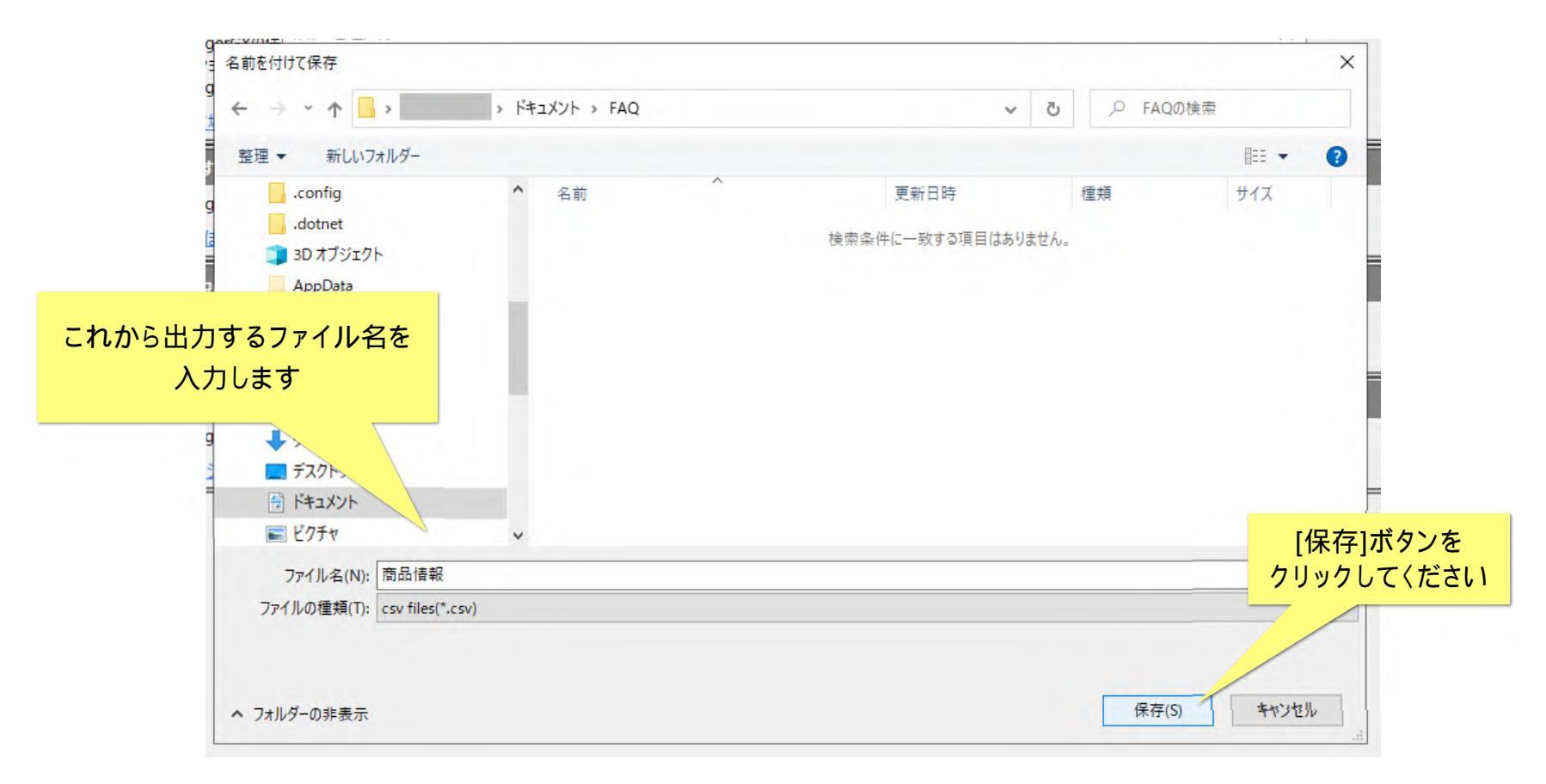

(5)[テキストファイル出力 – 標準商品画面]に戻ります。設定したファイル名が表示されます。 (6)出力設定のチェックボックスを ON にします。

|                      | テキストファイル出力 - 標準商品                                                                | × | 選択したファイル名が |
|----------------------|----------------------------------------------------------------------------------|---|------------|
|                      | ファイル指定<br>- ファイル: C:¥Users¥ ¥Documents¥FAQ¥商品情報 参照<br>文字コード: Shift_JIS ~         |   |            |
|                      | <ul> <li>出力設定</li> <li>☑ 1行目にヘッダー(項目名)を出力する</li> <li>☑ 文字列の前に"="を出力する</li> </ul> |   |            |
|                      | 出力するデ-9の範囲<br>〇 全件出力する                                                           | _ |            |
| チェックボックスを<br>ON にします | ● 条件を指定して出力する       -:       -:       :   選択                                     |   |            |
|                      | <ul> <li>● 選択したデータを出力する</li> <li>件数: 0</li> <li>選択</li> <li>クリア</li> </ul>       | - |            |
|                      | 出力オプション 出力 キャンセル                                                                 | L |            |

## 2. 出力商品の選択

(1)[[選択したデータを出力する]ラジオボタンをクリックし、[選択]ボタンをクリックします。

| テキストファイル出 | 力 - 標準商品   |             |          | ×      |         |
|-----------|------------|-------------|----------|--------|---------|
| ファイル指定    |            |             |          |        | ††      |
| ファイル:     | C:¥Users¥  | ¥Documents¥ | FAQ¥商品情報 | 参照     | -       |
| 文字コード:    | Shift_JIS  | ~           |          |        | -       |
| 出力設定      |            |             |          |        | _       |
| ☑ 1行目に    | ヘッダー (項目名) | を出力する       |          |        | -       |
| ☑ 文字列(    | の前に"="を出力す | 3           |          |        | -       |
| 出力するデー    | タの範囲       |             |          |        | -       |
| ○ 全件出;    | 力する        |             |          |        | Ę       |
| ○ 条件を排    | 皆定して出力する   |             |          | [選択]ボタ | 7ンをクリック |
| -         |            |             |          | U<br>U | ます。     |
| ● 選択した    | データを出力する   |             |          |        | -       |
| 件数: 0     | 選択         |             |          |        | -       |
| 出力オプショ    | ン          |             | 出力       | キャンセル  |         |

(2)[品揃え画面]が表示されます。[品揃え画面]では、JAN コードだけでなく、商品名、メーカーやブランド、登録時期など、多様な方法で商品を検索することができます。 詳細は FAQ「 商品検索について(ID:00060)」を参照してください。

| 揃え                                  |                                                                                             |            |                        |                       |                             | - 0            |
|-------------------------------------|---------------------------------------------------------------------------------------------|------------|------------------------|-----------------------|-----------------------------|----------------|
| 商品分類を指定                             | 名称・コードを指定 複数コードを指定                                                                          |            | 検索結果一覧:                | 件数:0                  | 選択結果一覧:                     | 件数             |
| 属性を指定して:<br>商品分類種別:<br>種別           | 検索する<br>標準商品分類<br>□-ド 名称                                                                    | ✓ 選択<br>削除 | JAN J-ド商品名称標準商品分類名称 X- | -力-名称 登録日 更新日 終売日 発売日 | JANコード 商品名称 標準商品分類名称 メーカー名称 | 登録日 更新日 終売日 発売 |
| 日付を指定して:<br>登録日:                    | 検索する<br>15 ~ 15                                                                             | ]          | -                      |                       |                             |                |
| 更新日:<br>発売日:<br>終売日:                | 15         ~         15           15         ~         15           15         ~         15 | ]<br>]     |                        |                       |                             |                |
| その他<br>仮商品: 含<br>終売商品: 含<br>基準日: 20 | たむ v<br>たまない v<br>022-05-25 15                                                              |            |                        |                       |                             |                |
|                                     |                                                                                             | 検索         |                        |                       |                             | 決定 キャンカ        |

(3) 商品検索が完了したら、[検索結果一覧]選択から出力対象を選択し「>」ボタンをクリックします。

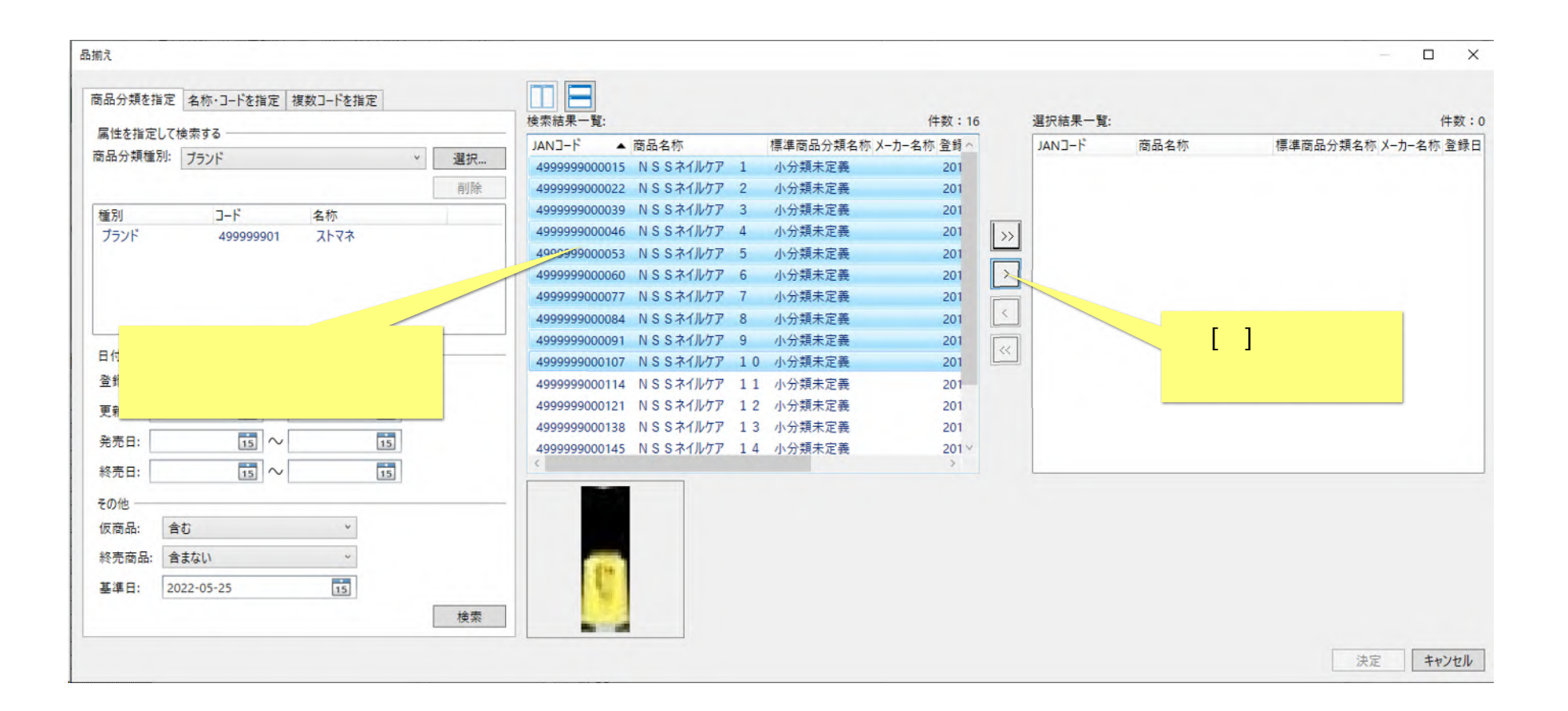

(例:任意のブランドで商品情報を検索)

#### (4) 選択商品が[選択結果一覧]に表示されました。商品の選択が完了したら、[決定]ボタンをクリックしてください。

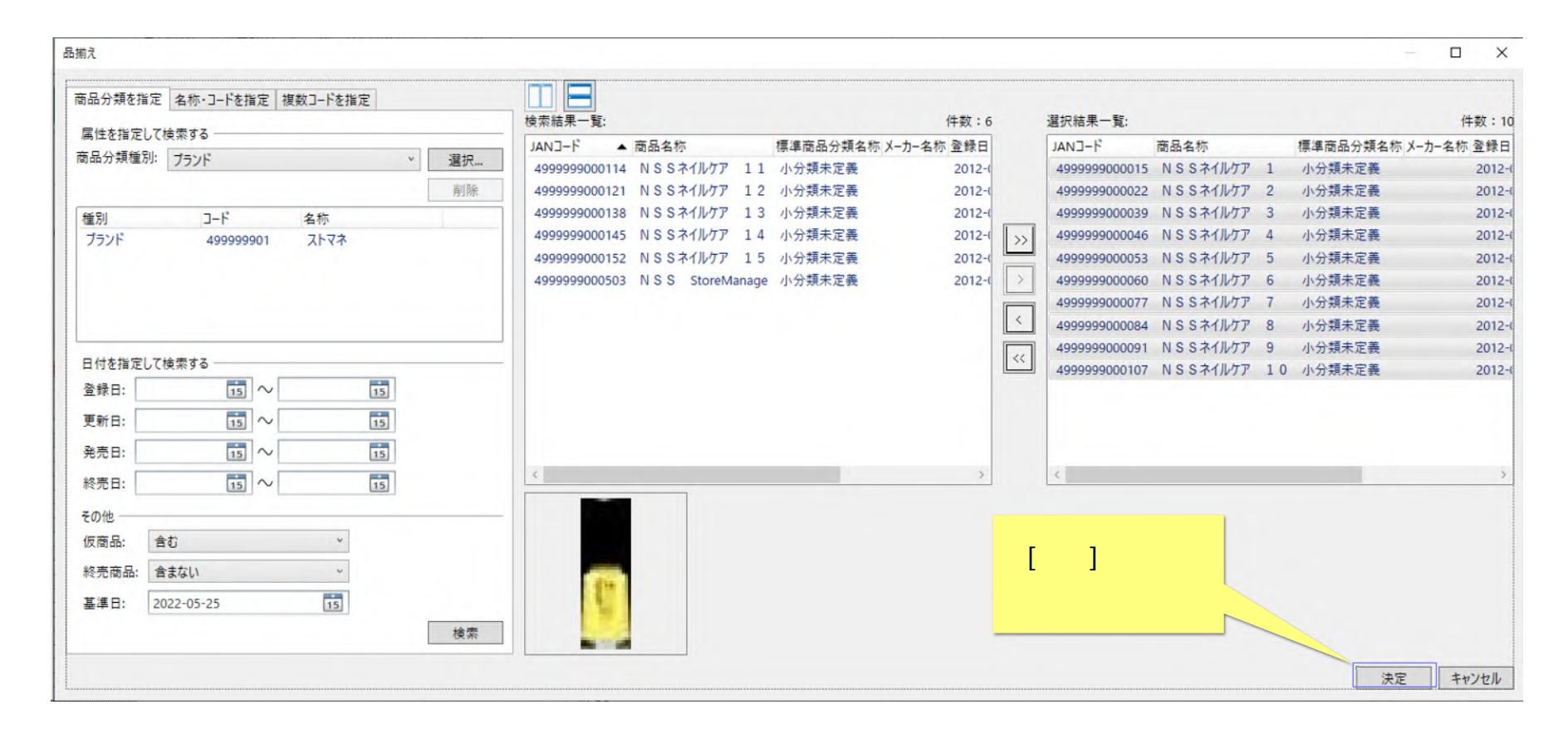

商品の選択が終わったら、[決定]ボタンを押してください。

(5) [テキストファイル出力 – 標準商品画面]に戻ります。選択した商品数が表示されています。

| ファイル:                    | C:¥Users¥  | ¥Documents¥FAQ¥商品情報 | 参照 |
|--------------------------|------------|---------------------|----|
| 文字コード:                   | Shift_JIS  | 2                   |    |
| 出力設定                     |            |                     |    |
| ☑ 1行目に                   | ヘッダー (項目名) | を出力する               |    |
| ☑ 文字列                    | の前に"="を出力す | 3                   |    |
| 出力するデー                   | タの範囲       |                     |    |
| ○ 全件出                    | 力する        |                     |    |
| <ul> <li>条件を打</li> </ul> | 皆定して出力する   |                     |    |
| -: -                     |            |                     | 選択 |
| ● 選択した                   | データを出力する   |                     |    |
| 件数: 1                    | 6 選択.      | 797                 |    |

## 3. 出力オプション設定

(6) [出力オプション]ボタンをクリックします。

| 1                        | テキストファイル出力 - 標準商品                                                       | ×   |
|--------------------------|-------------------------------------------------------------------------|-----|
| -                        | ファイル指定<br>ファイル: C:¥Users¥l ¥Documents¥FAQ¥商品情報 参照<br>文字コード: Shift_JIS ~ |     |
| -                        | 出力設定<br>☑ 1行目にヘッダー(項目名)を出力する<br>☑ 文字列の前に"="を出力する                        |     |
| -                        | 出力するデータの範囲<br>〇 全件出力する                                                  |     |
|                          | <ul> <li>○ 条件を指定して出力する</li> <li>-: -: -: 選択</li> </ul>                  |     |
| 出力オプション]ボタン<br>をクリックします。 | <ul> <li>● 選択したデータを出力する</li> <li>件数: 16</li> <li>選択</li> </ul>          |     |
|                          | 出力オプション 出力 キャン                                                          | ンセル |

(7) [標準商品 - 出力オプション画面]が表示されます。こちらで、出力したい項目を調整することができます。

(8) 調整が終わったら[設定]ボタンをクリックします。

| マスター管理メイン<br>標準商品 出力オプション<br>項目選択                                     |                                                                               | [選択済項目]に表<br>ファイル!           | 表示された項目と順序で<br>出力されます。                |
|-----------------------------------------------------------------------|-------------------------------------------------------------------------------|------------------------------|---------------------------------------|
| 未選択項目:     項目名       選択した項目を       [選択済項目][未選択項目]へ       移動させることができます | 選択済項目:<br>項目名<br>JANコード<br>インストアコード<br>インストアコード<br>大分類コード<br>中分類コード<br>細分類コード | ス要な項目があれ<br>調整し <sup>-</sup> | ゴノ これよ 9。<br>ば、[未選択項目]に移し<br>てください。   |
| [標準に戻す]ボタンで、<br>[選択済項目]を初期状態に<br>戻します。                                | 細々分類コード<br>JICFS大分類コード<br>JICFS中分類コード<br>JICFS小分類コード<br>JICFS細分類コード<br>-カーコード | ボード・・・ 標準に戻す                 | 取役に[設定] 小ダンを<br>クリックします。 設定 キャンセル 閉じる |

## 4. データ出力

(1)[テキストファイル出力 - 標準商品画面]に戻ります。[出力]ボタンをクリックすると、ファイルが出力されます。

| テキストファイル出力 - 標準商品                                                               | ×                           |
|---------------------------------------------------------------------------------|-----------------------------|
| ファイル指定                                                                          |                             |
| ファイル: C:¥Users¥  ¥Documents¥FAQ¥                                                | 商品情報 参照 情                   |
| 文字コード: Shift_JIS ~                                                              |                             |
| <ul> <li>出力設定</li> <li>☑ 1行目にヘッダー(項目名)を出力する</li> <li>☑ 立字列の前に""を出力する</li> </ul> |                             |
| 出力するデータの範囲                                                                      | [出力]ボタンをクリックし、<br>ファイル出力します |
| <ul> <li>全(中面)) する</li> <li>条件を指定して出力する</li> </ul>                              |                             |
|                                                                                 |                             |
| <ul> <li>● 選択したデータを出力する</li> <li>件数: 16</li> <li>選択</li> </ul>                  |                             |
| 出力オプション                                                                         | 出力 キャンセル                    |

(2)終了すると[テキストファイル出力 – 標準商品 – 結果ログ表示画面]が表示されます。[ログ表示]ボタンをクリックし、結果を確認してく ださい。

| 页: Default                                            | ~                                                                                      |                                                    |                                                 |
|-------------------------------------------------------|----------------------------------------------------------------------------------------|----------------------------------------------------|-------------------------------------------------|
| 品情報                                                   | 棚割モデル情報                                                                                | チェーン情報                                             | マスター情報                                          |
| 標準商品                                                  | 棚割モデル                                                                                  | チェ-ソ                                               | 標準商品分類                                          |
| 標準商品画像                                                | 棚割モデル復元/破棄                                                                             | チェーン商品(共通)                                         | JICFS                                           |
| セット<br>セット<br>テキストファイ、<br>DS情報<br>ログはC:¥User          | ル出力 - 標準商品が終了しました。<br>rs¥ ¥AppData¥Roaming¥r                                           | nss¥StmGX¥Temp¥StdProduct.lo                       | gに保存されています。<br>。                                |
| セット<br>セット<br>テキストファイ、<br>DS情報<br>ログはC:¥Usen<br>合     | ル出力 - 標準商品が終了しました。<br>rs¥ ¥AppData¥Roaming¥r                                           | nss¥StmGX¥Temp¥StdProduct.lo<br>ログ表                | gに保存されています。<br>示 閉じる 性                          |
| セット<br>セット<br>フS情報<br>のグはC:¥Usen<br>合<br>POS属性        | ル出力 - 標準商品が終了しました。<br>rs¥ ¥AppData¥Roaming¥r<br>店舗構成情報                                 | nss¥StmGX¥Temp¥StdProduct.lo<br>ログ表<br>チェーン店舗別入替商品 | gに保存されています。<br>示 閉じる 性<br>ゴンドラ                  |
| セット<br>セット<br>フS情報<br>のグはC:¥Usen<br>合<br>POS属性        | ル出力 - 標準商品が終了しました。<br>rs¥ ¥AppData¥Roaming¥r<br>店舗構成情報                                 | nss¥StmGX¥Temp¥StdProduct.lo<br>ログ表<br>チェーン店舗別入替商品 | gに保存されています。<br>示 閉じる 性<br>ゴンドラ<br>その他什器         |
| セット<br>セット<br>フS情報<br>ログはC:¥User<br>合<br>「ログ表示<br>な里の | N山力 - 標準商品が終了しました。<br>s¥ ¥AppData¥Roaming¥r<br>店舗構成情報<br>に新構成情報<br>になりし、<br>を確認してくださし) | nss¥StmGX¥Temp¥StdProduct.lo<br>ログ表<br>チェーン店舗別入替商品 | gに保存されています。<br>示 閉じる 性<br>ゴンドラ<br>その他什器<br>カセット |

#### (3)「ファイル指定」で指定したファイル名で商品情報が出力されました。内容を確認してください。

| ◎ 商品情報.csv - 义王帳                                                                                                    |
|----------------------------------------------------------------------------------------------------|
| ファイル(F) 編集(E) 書式(O) 表示(V) ヘルプ(H)                                                                                                    |
| ド″JANコード″,=″インストアコード″,=″大分類コード″,=″中分類コード″,=″小分類コード″,=″細分類コード″,=″細分類コード″,=″細々分類コード″,=″JICFS大/<br>=″4999999000015″,=″″,=″999″,=″999″,=″999″,=″″,=″″,=″″,= |
| = "4999999000022 ", = "", = "999 ", = "999 ", = "999 ", = "", = "", = "", = "", = "9999999999                                                           |
| = "4999999000046",= "",= "999",= "999",= "999",= "",= ""                                                                                                |
| - 4999999000003 ,- ,- 999 ,- 999 ,- 999 ,- ,- ,- ,- ,- ,- ,- 99999999                                                                                   |
| ="49999999000077",="",="999",="999",="999",="",="",="",=                                                                                                |

| ⊟ ஙै·⊀ ೩⊡?・= |                                                                    |                   |                  |                   |                 |         | 商品情報.csv - Excel |                                         |                     |                 |               |                           |                |           |     |      |           | <b>— —</b>                       |         |
|--------------|--------------------------------------------------------------------|-------------------|------------------|-------------------|-----------------|---------|------------------|-----------------------------------------|---------------------|-----------------|---------------|---------------------------|----------------|-----------|-----|------|-----------|----------------------------------|---------|
| יד           | イルホーム                                                              | 挿入                | ページレイ            | アウト 数             | 式 データ           | 校閲      | 表示 開発            | ≨ ♀実                                    | テしたい作業をフ            | し力してください        |               |                           |                |           |     |      |           | サイン                              | つみ共     |
| 貼り           | <ul> <li>         ・ あ 切り取り         ・         ・         ・</li></ul> | )<br>・<br>コピー/貼り付 | 游ゴシッ<br>B I      | י<br><u>ט</u> - ₪ | - 11<br>- 🖄 - 🗚 | • A A • |                  | <ul> <li>&gt; -</li> <li>■ ■</li> </ul> | 折り返して全体<br>セルを結合して『 | を表示する<br>中央揃え 、 | 標準<br>😨 - % , | ◆<br>(00 →00 条件付き<br>書式 ◆ | テーブルとして 書式設定 * | セルの 挿入    |     |      | ∑ オート SUN | 1 * A<br>Z<br>並べ替えと<br>フィルター * i |         |
|              | クリップボート                                                            | ۴                 | ra               | 77                | ント              | F2      |                  | 配置                                      |                     | G.              | 数値            | r <sub>2</sub>            | スタイル           |           | セル  |      |           | 編集                               |         |
| A            | 1 -                                                                | : ×               | √ f <sub>x</sub> | ="JAN             | ⊐- ド"           |         |                  |                                         |                     |                 |               |                           |                |           |     |      |           |                                  |         |
| 1            | А                                                                  | в                 | С                | D                 | E               | F       | G                | н                                       | 1                   | J               | K             | L                         | M              | N         |     | 0    | P         |                                  | Q       |
| 1            | JAN⊐-F1                                                            | (ンスト)             | 大分類コー            | - 中分類コ            | - 小分類コー         | 細分類コ    | -細々分類=           | JICFS大分                                 | JICFS中分             | JICFS/J         | 分 JICFS細乡     | >メーカーコード                  | 終売日            | ブランドコ     | - F | フック位 | 置フック位     | 置商品名称                            |         |
| 2            | 499999900                                                          |                   | 999              | 999               | 999             |         |                  |                                         |                     |                 |               | 999999999                 |                | 499999901 |     |      | 0 0       | NSSネイ                            | ルケア 1   |
| 3            | 499999900                                                          |                   | 999              | 999               | 999             |         |                  |                                         |                     |                 |               | 999999999                 |                | 499999901 |     |      | 0 (       | NSSネイ                            | ルケア 2   |
| 4            | 499999900                                                          |                   | 999              | 999               | 999             |         |                  |                                         |                     |                 |               | 999999999                 |                | 499999901 |     |      | 0 (       | NSSネイ                            | ルケア 3   |
| 5            | 499999900                                                          |                   | 999              | 999               | 999             |         |                  |                                         |                     |                 |               | 999999999                 |                | 499999901 |     |      | 0 (       | NSSネイ                            | ルケア 4   |
| 6            | 499999900                                                          |                   | 999              | 999               | 999             |         |                  |                                         |                     |                 |               | 999999999                 |                | 499999901 |     |      | 0 (       | NSSネイ                            | ルケア 5   |
| 7            | 400000000                                                          |                   | 000              | 000               | 000             |         |                  |                                         |                     |                 |               | 00000000                  |                | 40000001  |     |      | 0         | NICC÷ /                          | 0 A 7 6 |

CSV 形式のテキストファイルとして標準商品が出力されています。Excel でもメモ帳でも内容を確認できますが、Excel の場合には確認後引 き続き編集を行うと、JAN コードが正しく保存できないことがあります。FAQ<u>「CSV ファイルを確認・編集するときは」</u>の項目を参照して ください。

#### ご注意

本ソフトウェアおよび本ソフトウェアに付属するマニュアルおよびヘルプ(以降各マニュアルと表記します)の著作権は、 日本総合システム株式会社にあります。

本ソフトウェアおよび各マニュアルの一部または全部を無断で使用、複製することはできません。

本ソフトウェアおよび各マニュアルを運用した結果の影響については、いっさい責任を負いかねますのでご了承ください。

本ソフトウェアの仕様および各マニュアルの内容は、将来予告なしに変更することがあります。

Store Managerは日本総合システム株式会社の日本における登録商標です。

Tanawariは日本総合システム株式会社の中華人民共和国における登録商標です。

Microsoft, Windows, .NET FrameworkおよびSQL Serverは、米国Microsoft Corporationの、米国およびその他の国における登録商標です。

OracleとJavaは、Oracle Corporation およびその子会社、関連会社の米国およびその他の国における登録商標です。

Firebirdは、Firebird Foundation Incorporated.の登録商標です。

文中の社名、商品名等は各社の商標または登録商標である場合があります。

Copyright © 2023 日本総合システム株式会社

StoreManagerGX Version11.0 FAQ 簡易操作マニュアル

第1版

発行日 2023年12月

発行者 日本総合システム株式会社